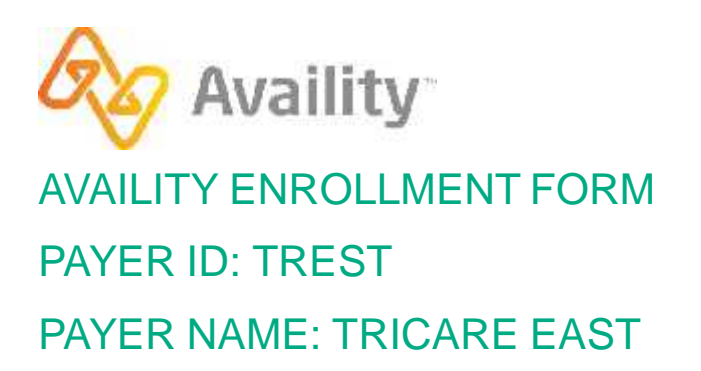

# **Enrollment Instructions:**

To begin enrollment click on the link below and follow the enrollment instructions.

https://edi.wpsic.com/edir/home

#### **Electronic Transaction Enrollment**

Click on PROVIDERS

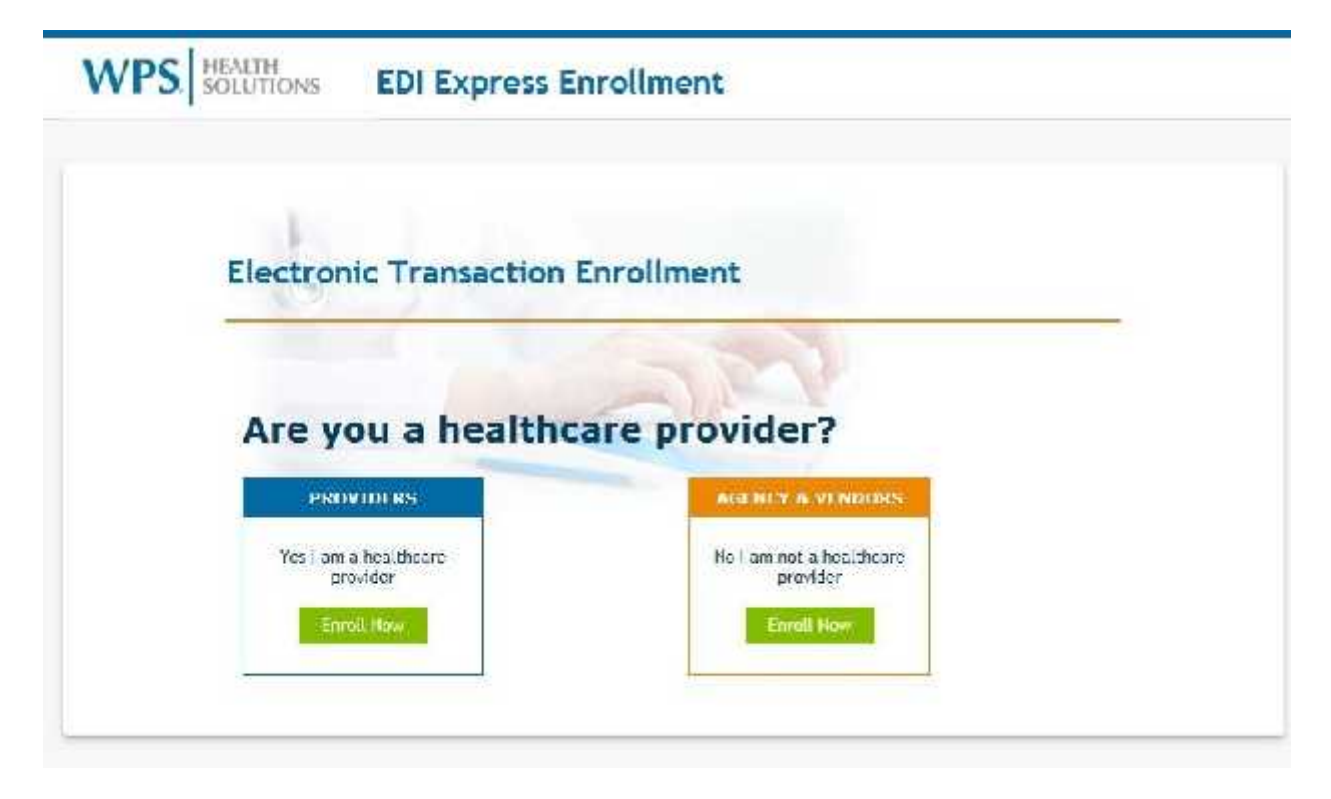

### **Electronic Transaction Type**

For **institutional** claims click on 5010 837 Institutional Claim Inbound (UB-04) For **professional** claims click on 5010 837 Professional Claim Inbound (CMS1500) For **ERAs** click on Electronic Remittance Advice (5010 835) For **EFTs** click on Electronic Funds Transaction (EFT)

| on     | ic Transac        | tion Type                   |         |
|--------|-------------------|-----------------------------|---------|
| ch ele | ectronic transa   | ction do you want to a      | enroll? |
| EFT    |                   |                             |         |
|        | Electronic Funde  | Iransaction (EFI)           |         |
| ERA    |                   |                             |         |
|        | Fledrinic Rein II | ance Advice (5010-835)      |         |
| EDI    |                   |                             |         |
|        | 5010 837 Institu  | tional Claim Inbound (UB-04 | )       |
|        | 5010 037 Profess  | sional Claim Inbound (CMS 1 | 50C)    |
|        | 5010 270/271 E    | g billty – Rat I            |         |
|        | 5010 270/271 Fi   | ig lid ty – Real time       |         |
|        | 5010 275/277 Cl   | aim Status - Batch          |         |
|        | 5010 275/277 0    | aim Status - Real time      |         |

 $\circledcirc$  Availity, LLC, all rights reserved. | Confidential and proprietary. Page 2 of 7 | Updated 12/13/2017

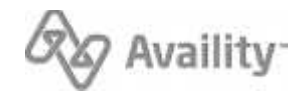

# **Electronic Transaction Type**

Enter Availity's Trading Partner ID (70000)

|         | inghouse/ bitting Agentay                                                                                                  |
|---------|----------------------------------------------------------------------------------------------------|
| ave you | chosen a clearinghouse/billing agency?                                                                                     |
|         | If Yes - Confirm with your clearinghouse/billing agency which trading partner ID you should be using and provide it below. |
|         | 70000 Voidate                                                                                                    |

 $\circledcirc$  Availity, LLC, all rights reserved. | Confidential and proprietary. Page 3 of 7 | Updated 12/13/2017

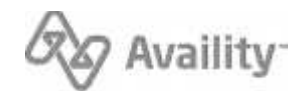

#### **Insurance & Benefits**

Select Tricare East

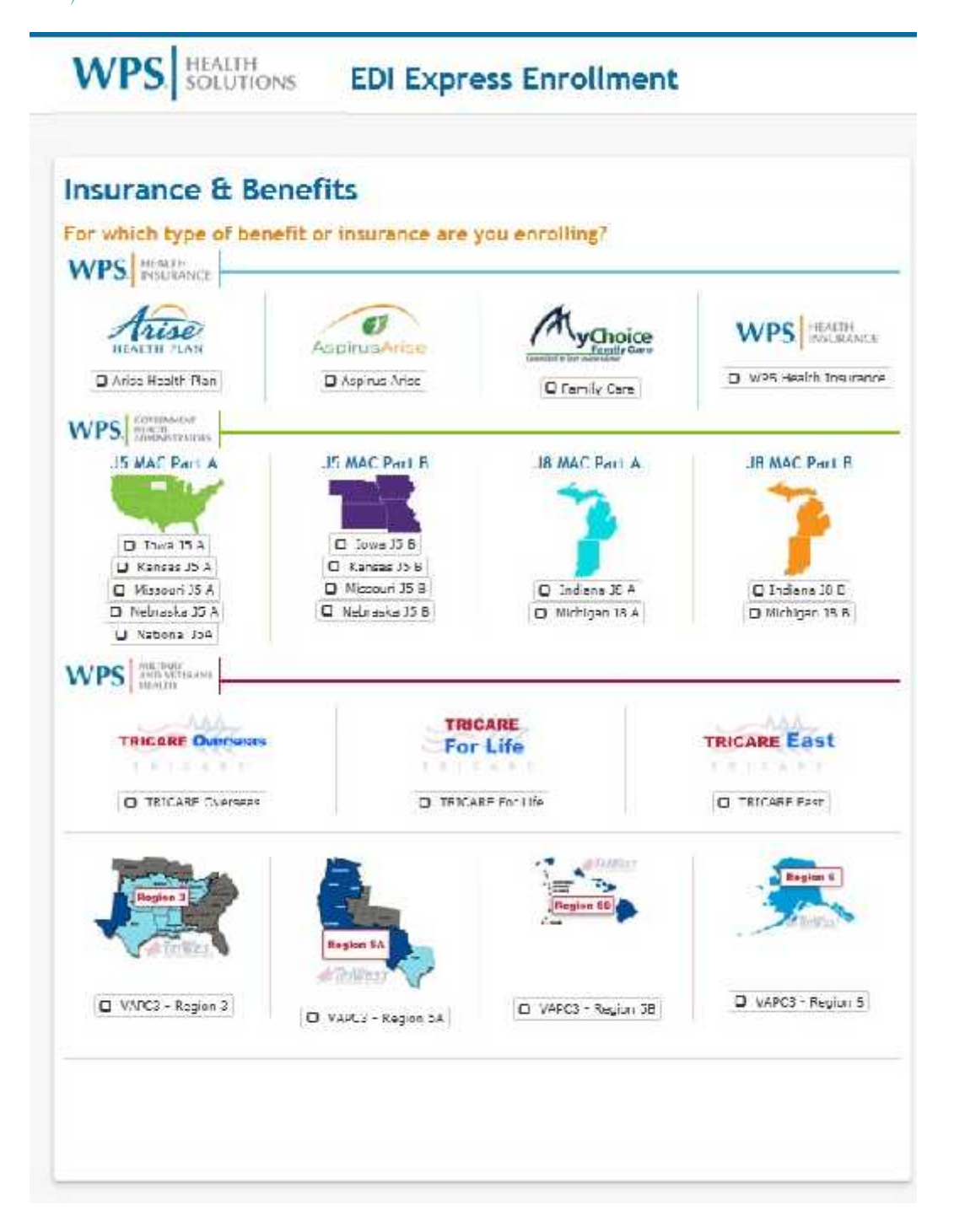

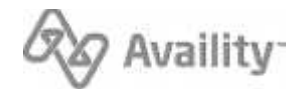

#### **Mock Agreements**

**Click Continue** 

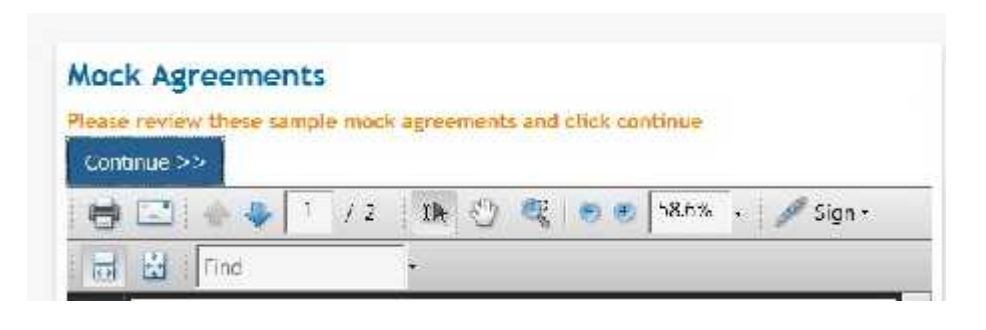

#### **Healthcare Provider Information**

Enter Contact and Clearinghouse Information

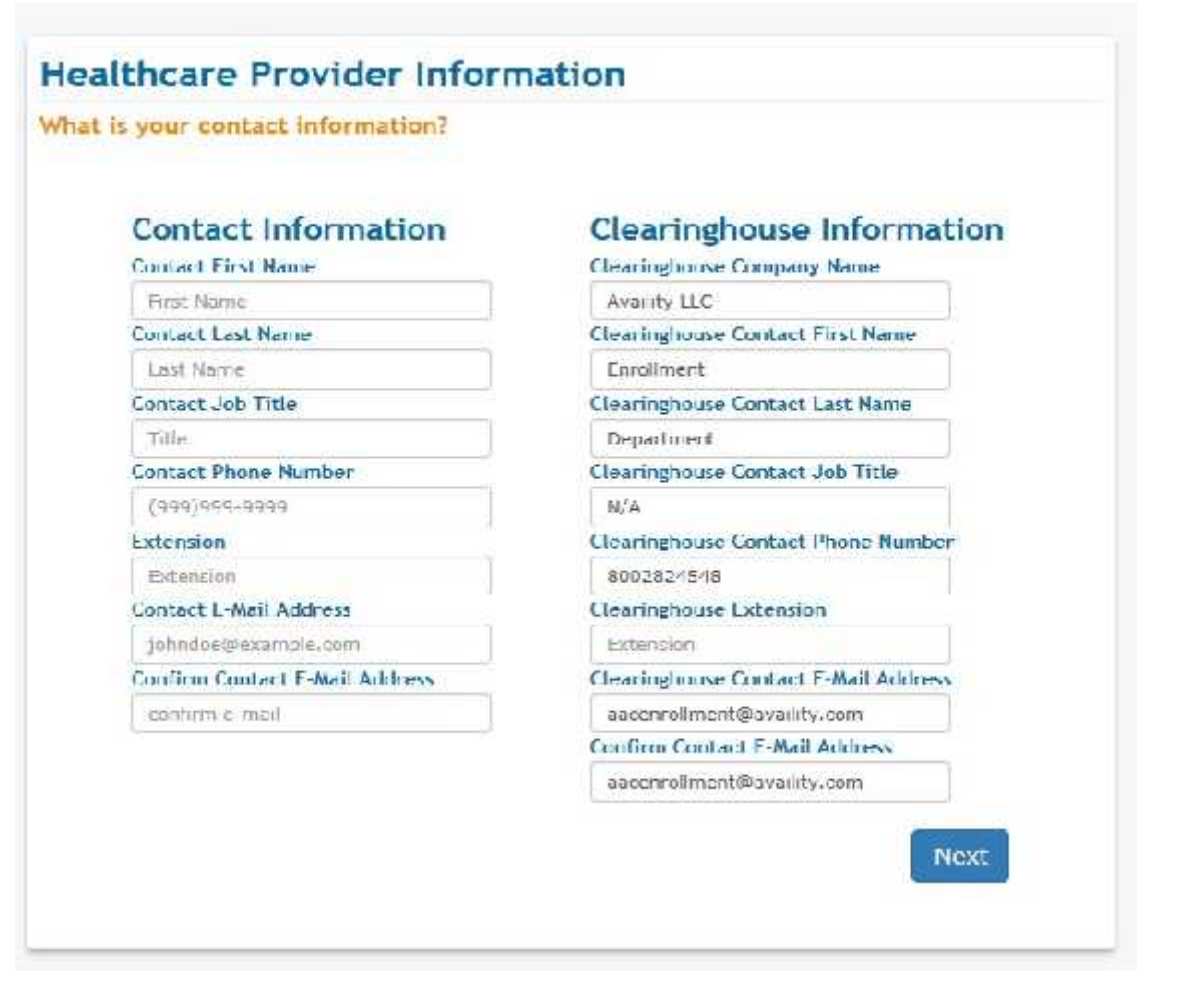

 $\circledcirc$  Availity, LLC, all rights reserved. | Confidential and proprietary. Page 5 of 7 | Updated 12/13/2017

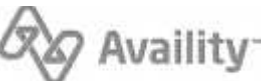

#### **Healthcare Provider Information**

Enter Provider Information

|   | are Frovid                                                                                                    | er inform        | ation          |           |  |
|---|----------------------------------------------------------------------------------------------------|------------------|----------------|-----------|--|
| 3 | What is the nar                                                                                                    | ne of your bu    | siness?        |           |  |
| 3 | Business Name                                                                                                    |                  |                |           |  |
| 1 | J                                                                                                    |                  | 1              |           |  |
|   | What is the phy<br>Street Address<br>Street Address<br>City                                                                                                    | vsical address   | of your bu     | isiness?  |  |
| Ĩ | City                                                                                                    |                  |                |           |  |
|   | State/Province                                                                                                    |                  |                |           |  |
|   | State                                                                                                    |                  |                |           |  |
|   | 71P Code                                                                                                    |                  |                |           |  |
|   | Zip Code<br>Date You Would Lil                                                                                                    | e to Bogin Rocci | iving This Tra | insaction |  |
|   | and of a second second s |                  |                |           |  |

## Healthcare Provider Information

Enter Billing Tax ID and NPI Click Submit

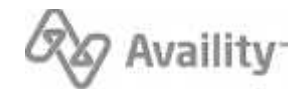

| Yhat i: | your provider specific information                                                                                                    |
|---------|----------------------------------------------------------------------------------------------------|
|         | What is your Billing/Group Tax Identification Number?                                                                                            |
|         | Tax ID (Required)                                                                                                    |
|         |                                                                                                    |
|         | What is your billing or group NPi?<br>NPI (Optional)                                                                                             |
|         | Dilling or Group NFI                                                                                                    |
|         | Submit                                                                                                    |
|         | NCTC; If a specific NPI is not provided, all NPIs related to the provided Tax ID will be set up, using the information provided in this request. |

Required: Submission of this form indicates the enrollment instructions have been completed. This includes sending confirmation to your software vendor to complete enrollment.

Questions: Email WPS at <u>communitymanager@wpsic.com</u> or call 800-782-2680 (option 1)

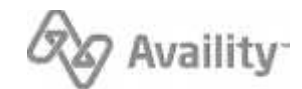